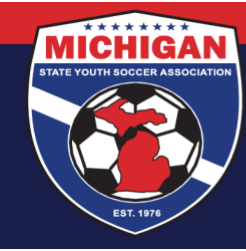

Michigan State Youth Soccer Association

## Instructions for Completing International Transfer Clearance (ITC) Questionnaire

Required only one time upon registration with an MSYSA-affiliated club/league

1. Log in to your account: <u>system.gotsport.com</u>

• If you have an account but do not have your password, use the <u>Password Reset tool</u> (enter the email address associated with your account)

- If you have issues logging into your GotSport account, contact your Club Administrator.
- In the top-right corner of your screen, click the 'Profile' icon.
   This will take you to your Account Dashboard:

|              |         | Msysa          | Asysa Intern<br>Astrongarjouthecoer.og                       |                   |                   | Edit                   |                  |         |  |
|--------------|---------|----------------|--------------------------------------------------------------|-------------------|-------------------|------------------------|------------------|---------|--|
|              | •       | DOB<br>Address | 60101/2000<br>9401 General Drive<br>Prymuch, MI 481/20<br>US | Phone<br>Meblie I | None Number       | 734-439-8200           |                  |         |  |
|              |         |                |                                                              |                   |                   |                        | View Full Postle |         |  |
| B Continuent | Account | 2 Reporting    | 🗑 Team Management                                            | at Nam Scheduling | el Program Regist | nations <b>B</b> .Form | n 🗆 Polones      | Arrenty |  |

Click on the 'Family' tab and choose the child you wish to complete the questionnaire for.

3. That will take you to your child's profile. Go to their 'Dashboard' tab.

| <b>⊘</b> GotSport     |                                                                            |                                                                                                    | 8 🔺 🛛 🕮 🏢 |
|-----------------------|----------------------------------------------------------------------------|----------------------------------------------------------------------------------------------------|-----------|
| Dashboard     Account | 🛗 Events 🛛 👹 Team Management                                               | ≓ Team Scheduling  Ấ Program Registrations 📓 Forms                                                                                                    |           |
|                       |                                                                            | Never miss a moment of the action                                                                                                    |           |
| Λ                     | Account                                                                    | Profile Social Media Links                                                                                                    |           |
|                       | 말 Rosters<br>'D Registration History<br>'D Roster History<br>한 Evaluations | Photo College Recruiting Choose File No file chosen Presse upload a paragort style portali. T: photo will appear on your resociation identification card or official roteer. College Recruiting Connect with NCSA College Recruiting! Get Started |           |
|                       | Ickets                                                                     | First Name Middle Name Last Name Suffix                                                                                                    |           |
|                       | Emergency Info                                                             | Tester                                                                                                    |           |
|                       | 4 Family                                                                   | Preferred First Name Email/UserID Contact Email                                                                                                    |           |
|                       | Documents                                                                  | buck59@gotsoccer.com                                                                                                    |           |
|                       | Sectifications                                                             | Gender DOB                                                                                                    |           |
|                       | 🖶 Billing                                                                  | Male v January v 1 v 2015 v                                                                                                    |           |
|                       | \$ Gotpay                                                                  | Preferred Date Format Preferred Time Format Preferred Language                                                                                                    |           |
| Support Make Booking  |                                                                            | yyyy/mm/dd 🗸 01:00 pm 👻 English (US) (English (US)) 👻                                                                                                    |           |

9401 General Drive, Suite 120 - Plymouth, MI 48170 Phone: (734) 459-6220 Fax: (734) 459-6242 Website: www.michiganyouthsoccer.org Email: stateoffice@michiganyouthsoccer.org

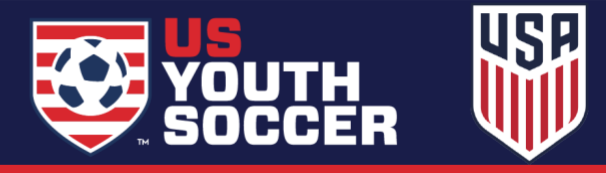

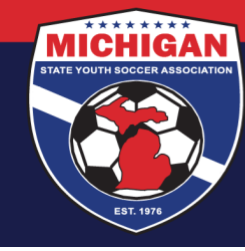

Michigan State Youth Soccer Association

4. In the Dashboard, you will find boxes with clubs that your child has or has had a role with. Choose the box for the club they will be participating with for the upcoming season. In that box will be a list of 'Requirements'. Under the listed requirements you will see the International Transfer Clearance Questionnaire. Click on the green 'Details' to the far right of the box.

| Danielle Test Club<br>Plymouth, MI, US | Requirements                                               |                 |          | $\backslash$ |         |
|----------------------------------------|------------------------------------------------------------|-----------------|----------|--------------|---------|
| allable Forms<br>les                   | USYS<br>Michigan State Youth                               | Expiration Date | 23/24    | 24/25        |         |
|                                        | International Transfer<br>Clearance (ITC)<br>Questionnaire |                 | Required | Required     | Details |
|                                        |                                                            |                 |          |              |         |

- 5. Click on 'Submit New Report'.
- 6. Confirm the players birthdate and the contact email and then answer the questions that follow.
- 7. Be sure to sign, save the signature, and 'Submit'.
- 8. If your child does not need an ITC then next to the requirement on their Dashboard it will read 'Fulfilled.' If they may require an ITC to participate, it will read 'Review.' Clubs of players that fall under review will be contacted by MSYSA or the family can reach out to the club to begin the ITC process. Note: Players who have previously received an approved ITC may not see their status updated to 'Fulfilled' right away.
- 9. Once a player has received an approved ITC from FIFA, their requirement on their Dashboard will read 'Fulfilled.'

| Plymouth, MI, US |                                                            |                 |           |           |         |
|------------------|------------------------------------------------------------|-----------------|-----------|-----------|---------|
| Requirements     | Requirements                                               |                 |           |           |         |
| Available Forms  | USYS                                                       | Expiration Date | 23/24     | 24/25     |         |
| Roles            | Michigan State Youth Soccer Association Requirements       |                 |           |           |         |
|                  | International Transfer<br>Clearance (ITC)<br>Questionnaire | None            | Fulfilled | Fulfilled | Details |
|                  |                                                            |                 |           |           |         |

9401 General Drive, Suite 120 - Plymouth, MI 48170 Phone: (734) 459-6220 Fax: (734) 459-6242 Website: www.michiganyouthsoccer.org Email: stateoffice@michiganyouthsoccer.org

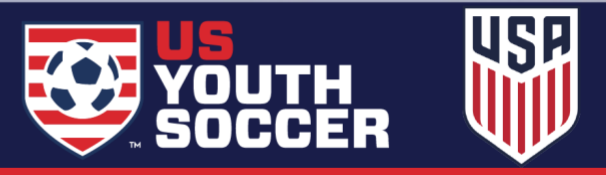